## ขั้นตอนการติดตั้ง Certificate

1.หลังจากที่ดาวน์โหลดตัวติดตั้งมาแล้ว ให้เราทำการคลิกขวาที่ไฟล์ GlobalSign เลือก Install Certificate

| Open                                   |                                                                                                    |                                                                                                    |
|----------------------------------------|----------------------------------------------------------------------------------------------------|----------------------------------------------------------------------------------------------------|
| Install Certificate                    |                                                                                                    |                                                                                                    |
| Open with Sublime Text                 |                                                                                                    |                                                                                                    |
| Open with                              | >                                                                                                    |                                                                                                    |
| Share with                             | >                                                                                                    |                                                                                                    |
| เพิ่มเข้าเอกสาร                        |                                                                                                    |                                                                                                    |
| เพิ่มเข้า "GlobalSign.rar"             |                                                                                                    |                                                                                                    |
| บีบอัด และส่งอีเมล                     |                                                                                                    |                                                                                                    |
| บับจัดเป็น "GlobalSign.rar" และสงจัเมล |                                                                                                    |                                                                                                    |
| Restore previous versions              |                                                                                                    |                                                                                                    |
| Send to                                | >                                                                                                    |                                                                                                    |
| Cut                                    |                                                                                                    |                                                                                                    |
| Сору                                   |                                                                                                    |                                                                                                    |
| Create shortcut                        |                                                                                                    |                                                                                                    |
| Delete                                 |                                                                                                    |                                                                                                    |
| Rename                                 |                                                                                                    |                                                                                                    |
| Properties                             |                                                                                                    |                                                                                                    |
|                                        |                                                                                                    |                                                                                                    |
|                                        |                                                                                                    |                                                                                                    |
|                                        | X                                                                                                    |                                                                                                    |
|                                        |                                                                                                    |                                                                                                    |
|                                        |                                                                                                    |                                                                                                    |
| 1                                      | 0. litin                                                                                                    |                                                                                                    |
| Let's take a                           | field trip.                                                                                                    |                                                                                                    |
|                                        | Open         Install Certificate         Open with Sublime Text         Open with         Share with         เพิ่มเข้าเอกสาร         เพิ่มเข้า "GlobalSign.rar"         บิบอัต และสงอัมมล         บิบอัต และสงอัมมล         บิบอัต และสงอัมมล         บิบอัต และสงอัมมล         บิบอัต และสงอัมมล         บิบอัต และสงอัมมล         Restore previous versions         Send to         Cut         Copy         Create shortcut         Delete         Rename         Properties         Lett's take a | Open         Install Certificate         Open with Sublime Text         Open with         Share with         Share with         Share with         Share with         Share with         Share with         Share with         Share with         Share with         Share with         Stare with         Stare with |

2. คลิกเลือกที่ Local Machine เพื่อทำการติดตั้งลงไปที่เครื่องคอมพิวเตอร์ จากนั้นคลิกปุ่ม Next เพื่อไปสู่ขั้นตอนถัดไป

| lobalSign | Certificate Import Wizard                                                                                                    |
|-----------|----------------------------------------------------------------------------------------------------|
|           | Welcome to the Certificate Import Wizard                                                                                                    |
|           | This wizard helps you copy certificates, certificate trust lists, and certificate revocation<br>lists from your disk to a certificate store.                                                                                                    |
|           | A certificate, which is issued by a certification authority, is a confirmation of your identity<br>and contains information used to protect data or to establish secure network<br>connections. A certificate store is the system area where certificates are kept. |
| (         | Store Location<br>O Current User<br>(a) Local Machine                                                                                                    |
|           | To continue, dick Next.                                                                                                    |
|           |                                                                                                    |
|           | Next Cancel                                                                                                    |
|           |                                                                                                    |
| [et's     | take a field trip.                                                                                                    |

## 3.จะปรากฏกล่องข้อความดังรูป ให้เราคลิกที่ปุ่ม Yes

| GlobalSign 🤄 🥪 Certificate Import Wizard  |                                                                           |
|-------------------------------------------|---------------------------------------------------------------------------|
| Welcome to the Ce                         | rtificate Import Wizard                                                   |
| User Account Control Do you want to a PC? | allow this app to make changes to your                                    |
| Program na<br>Verified pub                | ame: Windows host process (Rundll32)<br>blisher: <b>Microsoft Windows</b> |
| Show details                              | Yes No                                                                    |
| To continue, dick Next.                   | Change when these notifications appear                                    |
|                                           | • Next Cance                                                              |
| Lot's take a lield                        | trip.                                                                     |

4.ให้คลิกเลือกที่ Place all certificates in the following store จากนั้นให้กดที่ปุ่ม Browse เพื่อทำการเลือกว่าเราต้องการติดตั้ง certificates ไปยังที่ Path ใด

| ibalSign | ← 🛿 🖉 Certificate Import Wizard                                                                                                    |
|----------|----------------------------------------------------------------------------------------------------|
| \        | Certificate Store<br>Certificate stores are system areas where certificates are kept.                                                                                                    |
|          | Windows can automatically select a certificate store, or you can specify a location for<br>the certificate.<br>Automatically select the certificate store based on the type of certificate<br>Place all certificates in the following store |
|          | Browse                                                                                                    |
|          |                                                                                                    |
|          | Next Cancel                                                                                                    |
| l tre te | he a lield trip.                                                                                                    |
| Let's ta | ke a field trip.                                                                                                    |

5. หลังจากกดปุ่ม Browse ให้เราเลือกมาที่ Intermediate Certification Authorities จากนั้นกดปุ่ม OK

## 6. กดที่ปุ่ม Next เพื่อเข้าสู่ขั้นตอนต่อไป

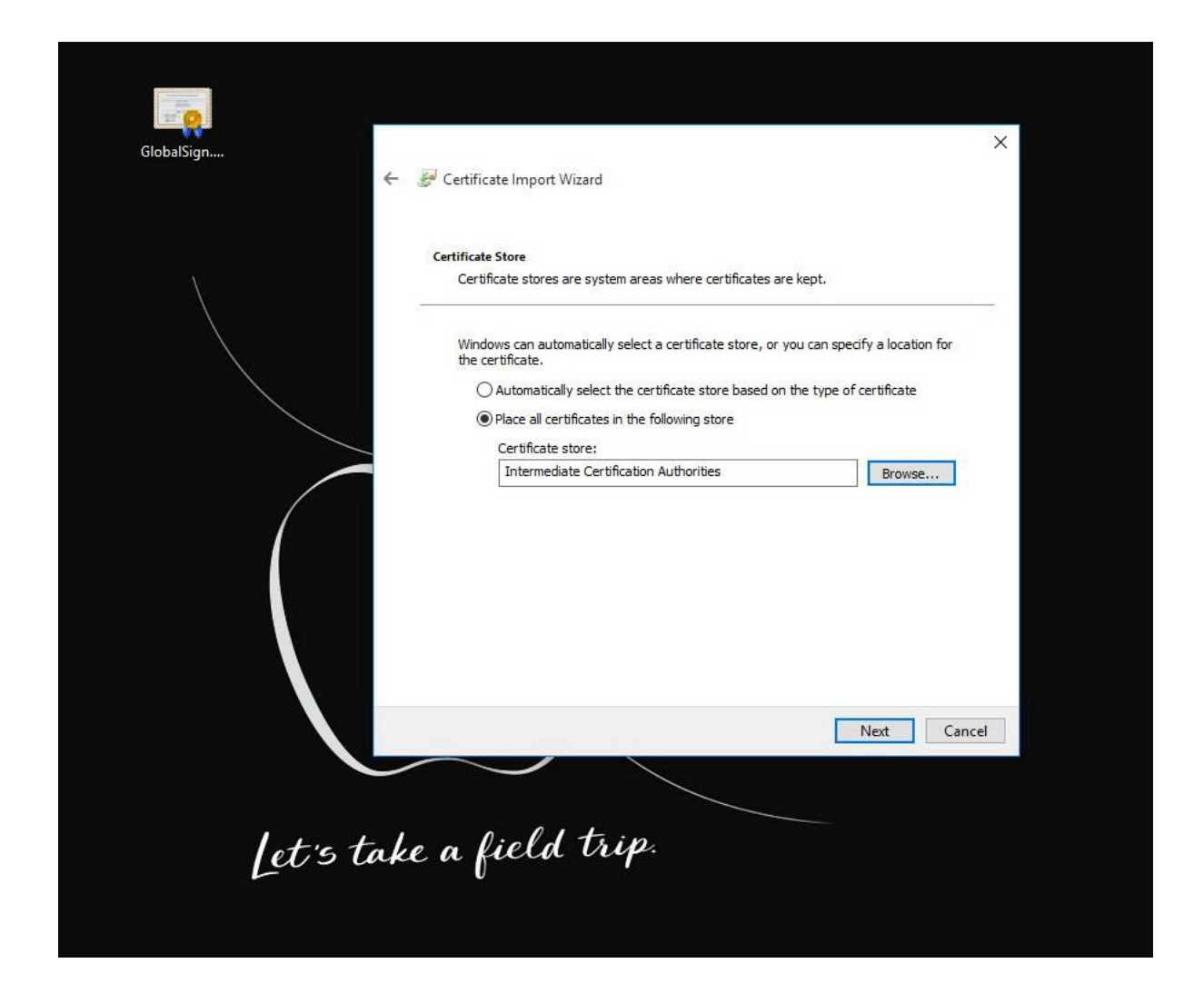

## 7.กดที่ปุ่ม Finish

| GlobalSign | 🍠 Certificate Import Wiz                                     | ard                                                                                      | ć |
|------------|--------------------------------------------------------------|------------------------------------------------------------------------------------------|---|
|            | Completing th<br>The certificate will be in                  | e Certificate Import Wizard                                                              |   |
|            | You have specified the<br>Certificate Store Selec<br>Content | following settings:<br>ted by User Intermediate Certification Authorities<br>Certificate |   |
|            |                                                              |                                                                                          |   |
|            |                                                              | Finish Cancel                                                                            |   |
| let's tak  | e a field                                                    | trip.                                                                                    |   |

8. หลังจากกดปุ่ม Finish จะขึ้นข้อความว่าการติดตั้ง Certificate เสร็จสมบูรณ์ หลังจากนั้นให้เราทำการ Reboot เครื่อง PC หรือ Noetbook 1 ครั้ง เป็นอันเสร็จ ขั้นตอนการติดตั้ง

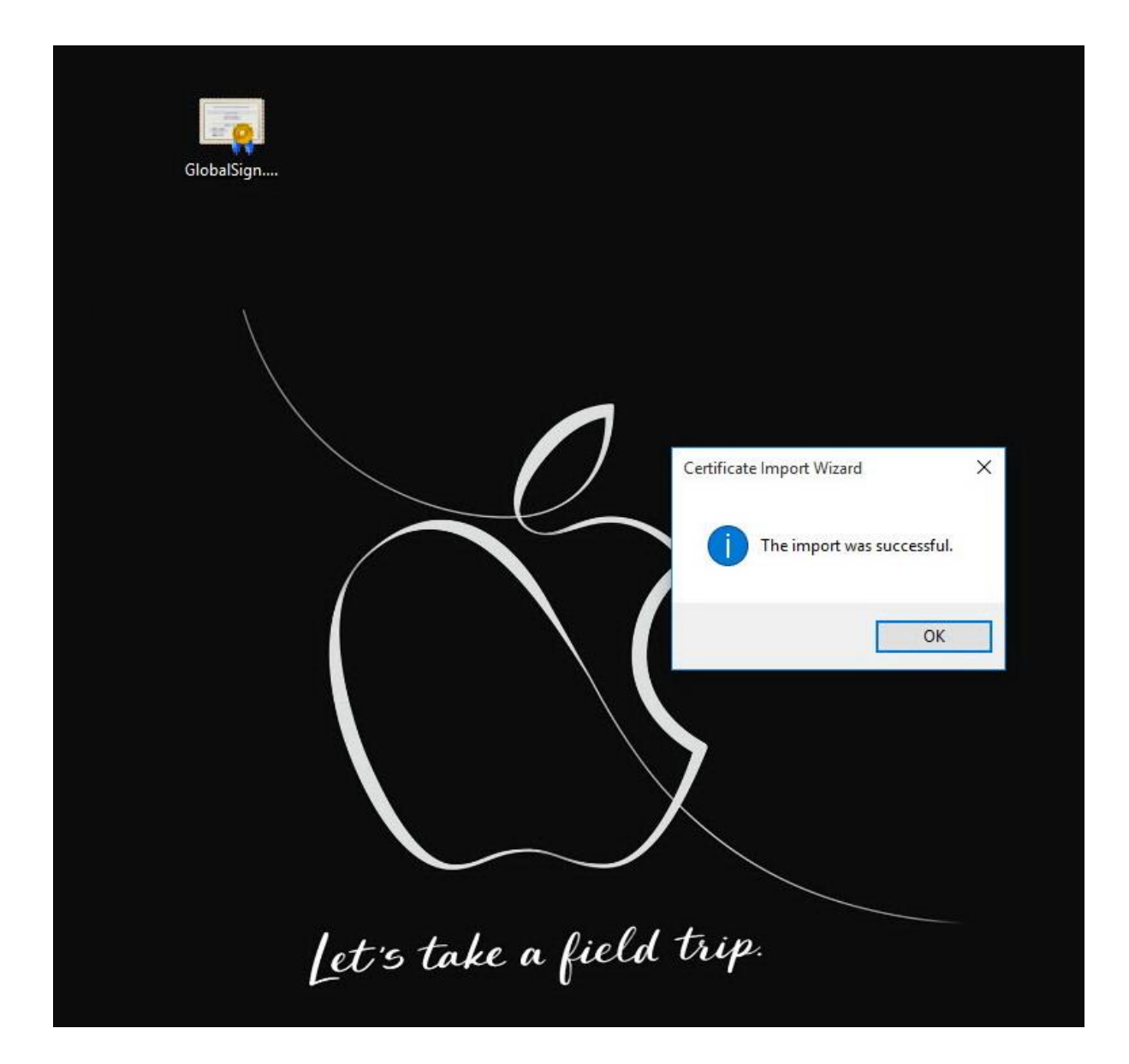